# **Moodle: How to login**

Moodle: How to view Module Materials

**Moodle: How to submit Assignment** 

Moodle: Edit Submission (Rename, delete submission)

**Moodle: How to view Grades** 

Moodle: Forgot Password

Click or Ctrl + Click to jump to pages

## To Note:

- Files had to be PDF when submitting assignment
- Files to be rename to IC\_Module (e.g S1234567C\_DevelopmentalPsychology)
- Please refrain from edit submission after deadline or it will be counted as late.
- If didn't receive the email, check Junk mail for Email from <u>helpdesk@asm.edu.sg</u>.
- If the email is not in Junk mail, send an email to <u>helpdesk@asm.edu.sg</u>. Include name, IC and the problem.

#### Moodle: How to login

1. To login to your moodle account, enter <a href="http://learning.asm.edu.sg/login/index.php">http://learning.asm.edu.sg/login/index.php</a> in the web browser. An Email will be send to you with the username and password to login.

|                                 |          |   |                                                     |               |         | YOU | are n  | otiogge | a in. (Log in) |
|---------------------------------|----------|---|-----------------------------------------------------|---------------|---------|-----|--------|---------|----------------|
| AVENTIS<br>SCHOOL OF MANAGEMENT |          |   | Si                                                  | earch courses | 6       |     |        |         | Q              |
| Available courses               |          |   |                                                     | Caler         | ndar    |     |        |         | E              |
|                                 |          |   |                                                     | •             |         | Apr | il 201 |         |                |
|                                 |          |   |                                                     | Mon           | Tue     | Wed | Thu    | Fri     | at Sun         |
|                                 |          |   | organize teaming                                    |               |         |     |        |         | 2              |
|                                 |          |   | management visio,                                   | 3             | 4       | 5   | 6      | 7       | 9              |
|                                 |          |   | the positive future                                 | 10            | 11      | 12  | 13     | 14      | 5 16           |
|                                 |          |   | Vership THINKING motion                             | 17            | 18      | 19  | 20     | 21      | 2 23           |
|                                 |          |   | http://www.com/com/com/com/com/com/com/com/com/com/ | 24            | 25      | 26  | 27     | 28      | 9 30           |
|                                 |          |   |                                                     | Main          | men     | u   |        |         |                |
| fdfdfd                          | Quiz     | _ | Resilience & Positive                               |               |         |     |        |         |                |
|                                 |          | _ |                                                     | M S           | ite nev | /S  |        |         |                |
| Course >                        | Course > |   | Course >                                            |               |         |     |        |         |                |
|                                 |          |   |                                                     | Navig         | gation  | 1   |        |         | - <            |
|                                 |          |   |                                                     | Home          |         |     |        |         |                |
|                                 |          |   |                                                     |               |         |     |        |         |                |

2. The following page you will see is the login page. Your Username is your IC/Passport Number (e.g SXXXXXXA) while password will be sent to your email.

|                    |                                           | Yo             | u are not logged in. |
|--------------------|-------------------------------------------|----------------|----------------------|
|                    |                                           | Search courses | ۵                    |
| Log in to the site |                                           |                |                      |
|                    | Log in                                    |                |                      |
| Username           |                                           |                |                      |
| Password           |                                           |                |                      |
|                    | Remember username     Log in              |                |                      |
|                    | Forgotten your username or password?      |                |                      |
|                    | Cookies must be enabled in your browser ⑦ |                |                      |
|                    | Some courses may allow guest access       |                |                      |

3. Password change will be needed for first-time login users.

| You must change your password to proceed.                                                    |                                                                                                    |
|----------------------------------------------------------------------------------------------|----------------------------------------------------------------------------------------------------|
| Change password                                                                              |                                                                                                    |
| Username                                                                                     |                                                                                                    |
| sxxxxxa                                                                                      |                                                                                                    |
| The password must have at least 8 characters, non-alphanumeric character(s) such as as *, -, | at least 1 digit(s), at least 1 lower case letter(s), at least 1 upper case letter(s), at least 1 or # |
| Current password*                                                                            | Password given by the admin/Password use to login just now                                             |
| New password*                                                                                | New Password                                                                                           |
| New password (again)*                                                                        | New Password                                                                                           |
| Save changes                                                                                 |                                                                                                    |

4. Upon Successful in password has been changed, it will be shown as below

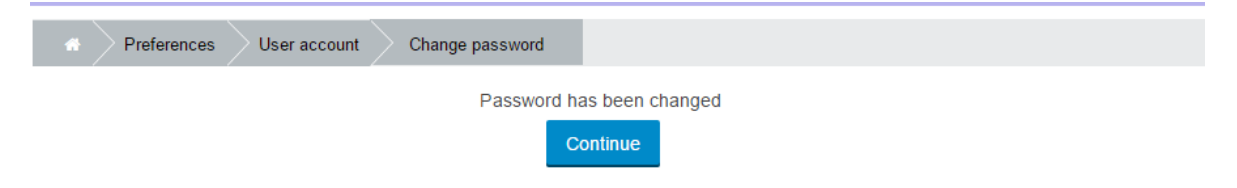

### Moodle: How to view Module Materials

1. Upon login, the page shown up will be as following. The module you are enrol in will be shown.

| n 🙊 Messages                                                                             |
|------------------------------------------------------------------------------------------|
| AVENTIS<br>School of Management                                                          |
| 希 Home 🛛 Bashboard 🛗 Events 🚍 My Sites                                                   |
| *                                                                                        |
| Course overview                                                                          |
| <b>Psychology in the Modern World</b> Click on the Module you want to access.            |
| 2. The module notes will be categories by their topics. Click on the files in the topic. |
| Topic 1                                                                                  |
| Psychological Perspectives 1                                                             |
| Topic 2                                                                                  |
| Psychological Perspectives 2                                                             |
|                                                                                          |
| Topic 3                                                                                  |
| Modern Perspectives of Psychology                                                        |

#### Moodle: How to submit Assignment

1. Upon login or click on Home, the page show a link to the assignment. Or you can click on the module name>assignment

|   | Messages |                  |          |              |
|---|----------|------------------|----------|--------------|
|   | A        | EHOOL OF MANAGER | [S       |              |
| ñ | Home     | 🚳 Dashboard      | 🛗 Events | My Sites     |
|   | *        |                  |          |              |
| ( | Course o | verview          |          |              |
|   | Ps       | ychology         | in the l | Modern World |

You have assignments that need attention
 ← Click here
 Assignment: Assignment Paper
 Due date: Tuesday, 11 April 2017, 12:00 AM
 My submission: Not submitted yet, Not marked

2. Scroll down the Page, you can view the submission status of the assignment. To submit assignment, click on add submission button.

## Submission status

| Attempt number         | This is attempt 1.               |
|------------------------|----------------------------------|
| Submission status      | No attempt                       |
| Grading status         | Not marked                       |
| Due date               | Tuesday, 11 April 2017, 12:00 AM |
| Time remaining         | 3 days 13 hours                  |
| Last modified          | -                                |
| Submission<br>comments | Comments (0)                     |
|                        | Add submission                   |

Make changes to your submission

3. Scroll down to Files submission section.

Method 1

Drag and drop the files into the dotted lines>save changes

Or

Method 2

Click on add...>Upload a file>Choose File>select your assignment file>open>upload this file>save changes

File submissions

|                      | Maximum size for new files: 16MB, maximum attachm | ents: 5 |
|----------------------|---------------------------------------------------|---------|
|                      | ** =                                              | ¥.      |
| Tiles                |                                                   |         |
| Method 2: click here |                                                   | 17      |
|                      |                                                   |         |
|                      | ← Method 1: Drop files                            | i       |
|                      | You can drag and drop files here to add them.     |         |
|                      | You can drag and drop files here to add them.     |         |
|                      | You can drag and drop files here to add them.     |         |

- 4. When the files is successfully uploaded, it will show in the box. Then click on save changes.
  - Files are to be submitted in PDF format.
  - Rename to [Passport/IC\_Module]
     e.g(S1234567C\_PositivePsychology.PDF)

File submissions

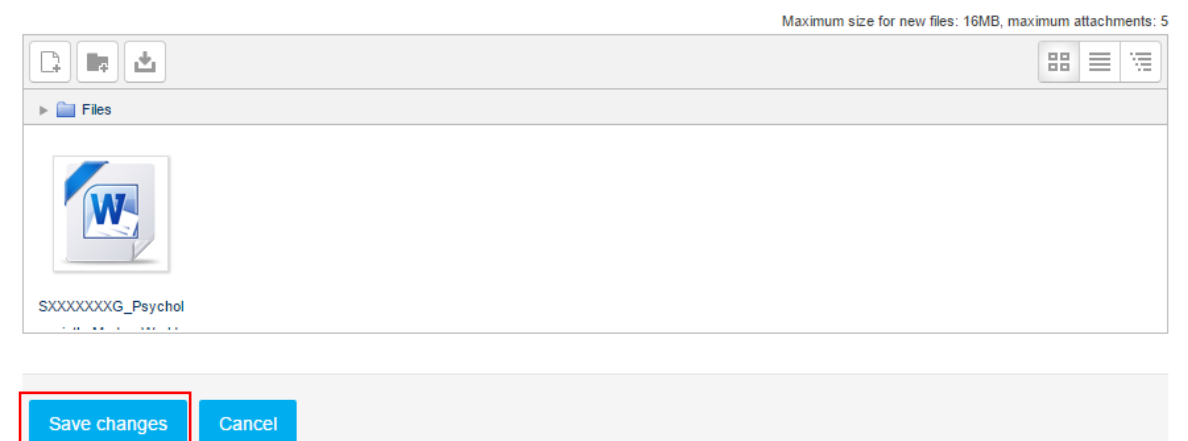

 Click on Edit Submission to make any last changes. <u>Make sure not to edit submission once</u> <u>the dateline is over</u>. As this may causes you assignment submission to be <u>late</u> and will be capped at 50 marks.

| Attempt number      | This is attempt 1.                       |
|---------------------|------------------------------------------|
| Submission status   | Submitted for grading                    |
| Grading status      | Not marked                               |
| Due date            | Tuesday, 11 April 2017, 12:00 AM         |
| Time remaining      | 3 days 12 hours                          |
| Last modified       | Friday, 7 April 2017, 11:05 AM           |
| File submissions    | SXXXXXXG_PsychologyintheModernWorld.docx |
| Submission comments | Comments (0)                             |

# Submission status

#### Moodle: Edit Submission (Rename, delete submission)

1. Click on Edit Submission

## Submission status

| Submission status   | Submitted for grading                         |
|---------------------|-----------------------------------------------|
| Grading status      | Graded                                        |
| Due date            | Tuesday, 9 May 2017, 12:00 AM                 |
| Time remaining      | Assignment was submitted 5 days 6 hours early |
| Last modified       | Wednesday, 3 May 2017, 5:13 PM                |
| File submissions    | i3Campus (2011 01 27).pdf                     |
| Submission comments | Comments (0)                                  |
|                     | Edit submission                               |

Make changes to your submission

2. Click on the file and a pop up will ask if want to download, rename or delete. Click on delete. Afterwards the upload another assignment again. As some submission had limit of files to submit.

| TOTAL                            | 100%                      |                                             |         |
|----------------------------------|---------------------------|---------------------------------------------|---------|
|                                  | Edit                      | i3Campus (2011 01 27).pdf                   | ×       |
| File submissions                 | Download                  | elete                                       | hmeni   |
|                                  | Name                      | i3Campus (2011 01 27).pdf                   |         |
|                                  | Author                    | Student User                                | - 11    |
|                                  | Choose license            | All rights reserved                         |         |
| i3Campus (2011 01                | Path                      | /                                           |         |
| Save changes Cancel              |                           | Update Cancel                               | 1       |
|                                  |                           | Last modified 3 May 2017, 5:13 PM           | - 81    |
|                                  |                           | Created 3 May 2017, 5:12 PM<br>Size 187.8KB | - 6     |
| About Us                         | INFO                      |                                             |         |
| Aventis School of Management was | Kington University London | 100 Orchard Road #04-100 C                  | oncorde |

#### Moodle: How to view Grades

1. Click into the module you want to view your grades.

| A      | SCHOOL OF MANAG | IS       |            |  |
|--------|-----------------|----------|------------|--|
| 希 Home | 鍲 Dashboard     | 🛗 Events | 🚔 My Sites |  |
| *      |                 |          |            |  |

### **Course overview**

**Psychology in the Modern World** 

2. On the Left or Right of your screen, search for Administration> Course administration>Grades. Click on the Grades.

| Navigation                              | — <          |  |
|-----------------------------------------|--------------|--|
| Dashboard                               |              |  |
| Site home                               |              |  |
| Site pages                              |              |  |
| <ul> <li>Current course</li> </ul>      |              |  |
| <ul> <li>Psychology in the I</li> </ul> | Modern World |  |
| Participants                            |              |  |
| Badges                                  |              |  |
| Introduction                            |              |  |
| Topic 1                                 |              |  |
| Topic 2                                 |              |  |
| Topic 3                                 |              |  |
| Individual Assignment                   | ment         |  |
| My courses                              |              |  |
|                                         |              |  |
| Administration                          |              |  |
| Administration                          | - <          |  |
| Course administration                   |              |  |
| Competencies                            |              |  |
|                                         |              |  |

3. To switch view of Grades, click on the dropdown bar and switch the view.

| Psychology in the Modern World | Grade administration | User report |
|--------------------------------|----------------------|-------------|
| User report                    |                      |             |

## User report - Student B

| Gra | ide item              | Calculated<br>weight | Grade | Range | Percentage | Feedback | Contribution to course<br>total |
|-----|-----------------------|----------------------|-------|-------|------------|----------|---------------------------------|
|     | Psychology in the Mo  | odern World          |       |       |            |          |                                 |
|     | 븛 Assignment<br>Paper | -                    | -     | 0–100 | -          |          | -                               |
|     | $\sum$ Course total   |                      |       | 0-100 | -          |          | -                               |

#### Moodle: Forgot Password

1. Click on the "Forgotten your username or password?"

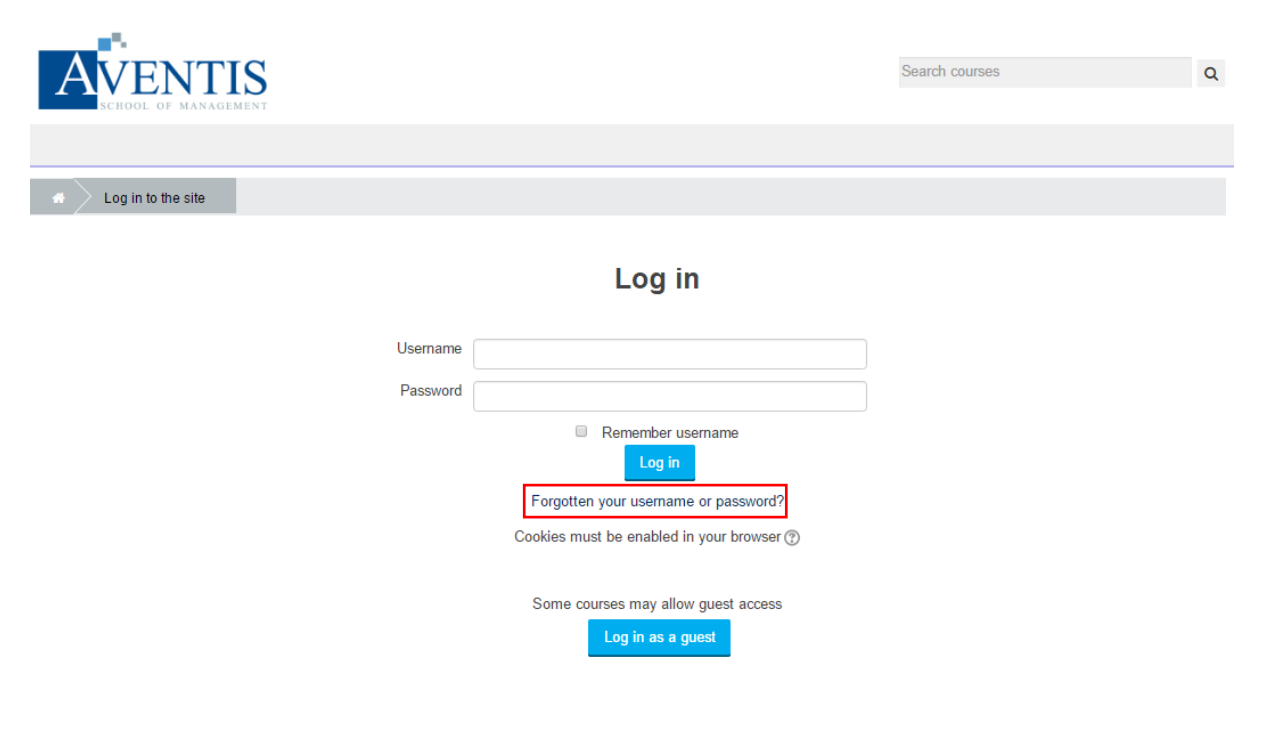

2. Key in NRIC into username or key in the email for your Moodle account. Choose one to fill in. Under the filled in, click on the search button.

| Log in     Forgotten password           |                                                                                                    |
|-----------------------------------------|----------------------------------------------------------------------------------------------------|
|                                         | To reset your password, submit your username or your email address below. If we can find you in the database, an email will be sent to your email address, with instructions how to get access again. |
| Search by username                      |                                                                                                    |
| Username Search Search by email address | NRIC                                                                                                    |
| Email address                           | Email                                                                                                    |

3. A Link will be sent into your email. Please look into your spam mail as it may landed there.

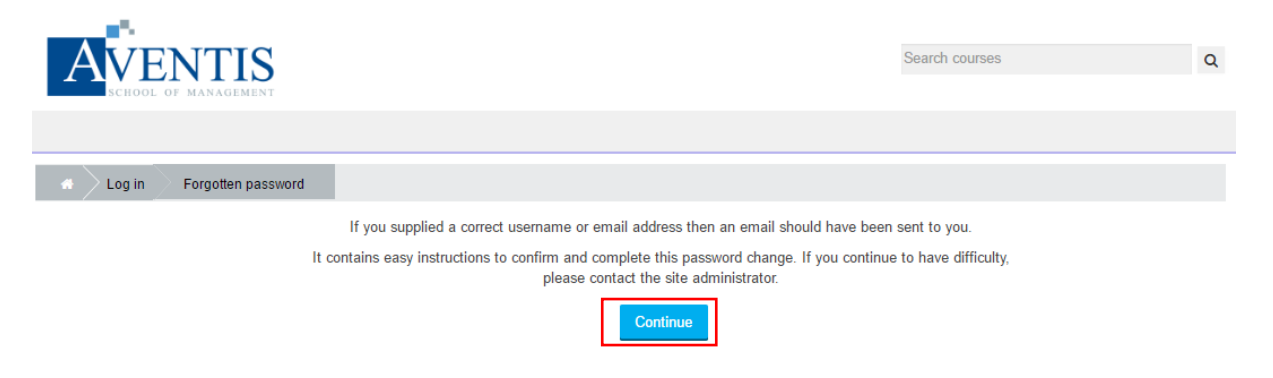

4. This will be shown in the email, click on the link.

To confirm this request, and set a new password for your account, please go to the following web address:

http://learning.asm.edu.sg/login/forgot\_password.php? token=hS5xDEGDU6MD4PcDB4DxbL37xJHJEaaD (This link is valid for 30 minutes from the time this reset was first requested)

5. Key in new password in the fill and click saved changes.

The password must have at least 8 characters, at least #

#### New password\*

New password (again)\*

| Save changes Cancel |
|---------------------|